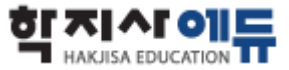

# 학지사에듀HRD 학습매뉴얼

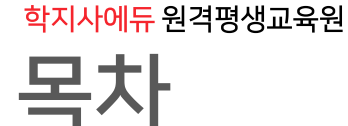

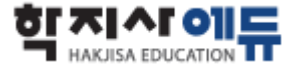

## 01. 학습 및 평가 진행방법

## 02. 학습 유의사항

## 03. 강의 커리큘럼 안내

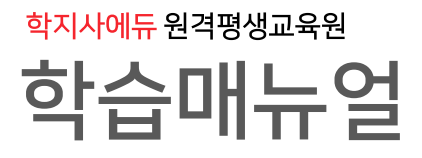

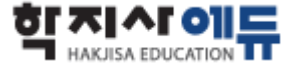

#### 홈페이지 접속방법

포털사이트 검색창에 "학지사에듀 HRD" 검색 URL : https://www.hakjisahrd.com/

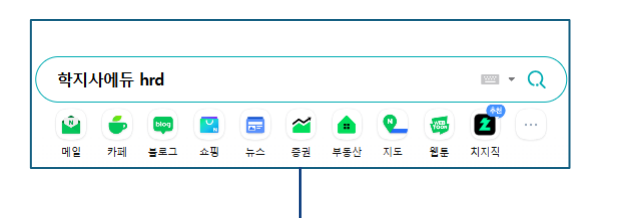

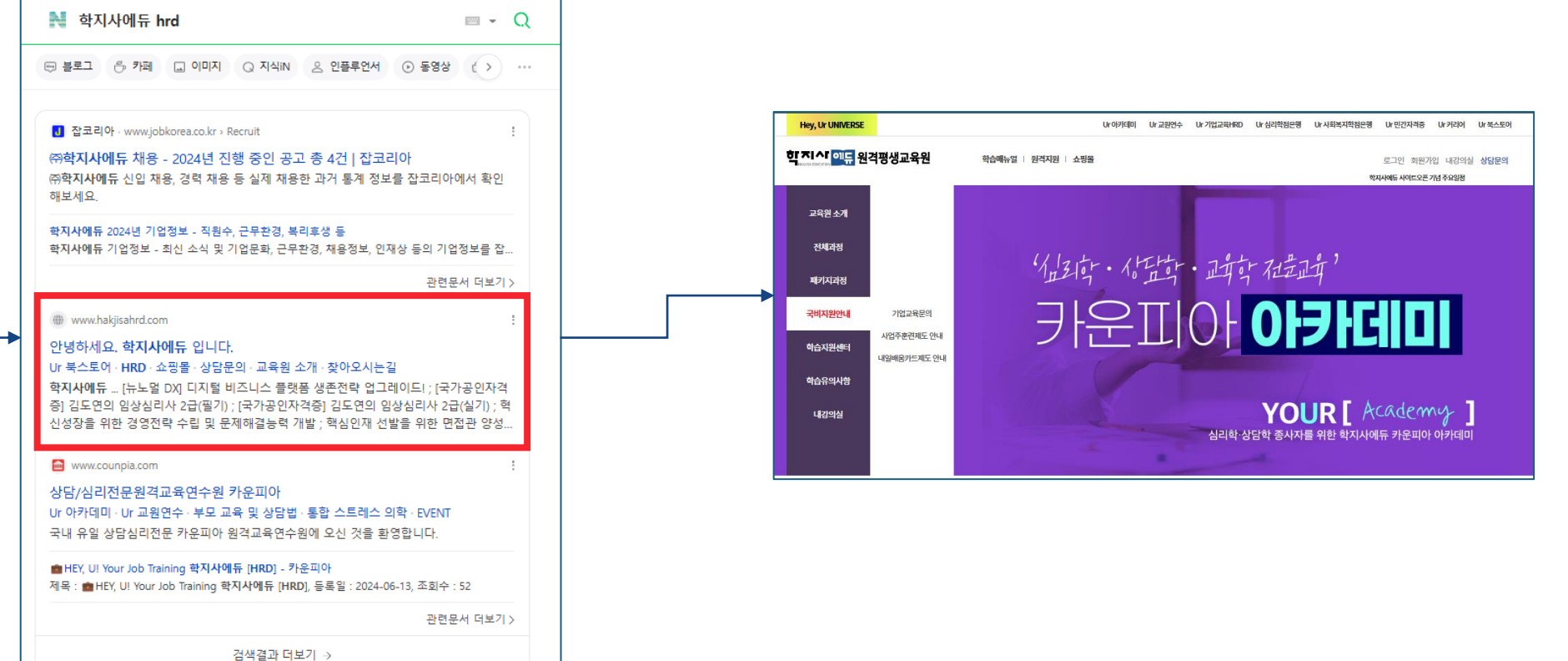

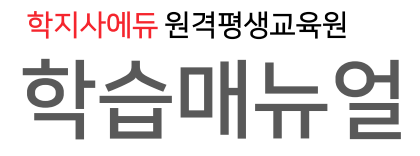

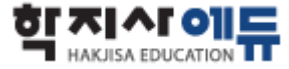

#### mOTP 인증방법

부정훈련 방지를 위한 산업인력공단에서 제공하는 어플을 이용하여 mOTP인증 방법 [※ 본인인증 시 mOTP는 필수가 아니며, 휴대폰 및 아이핀으로도 대체 가능합니다.]

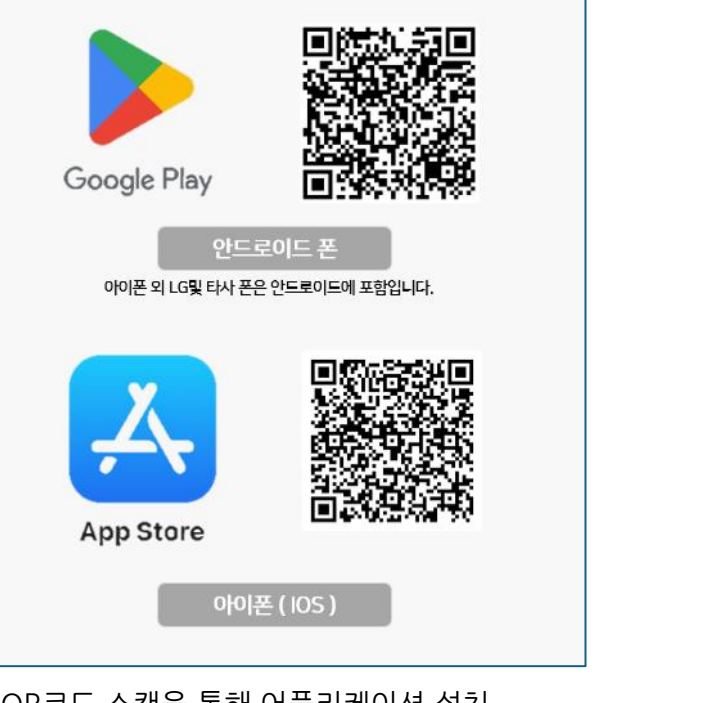

 DECENSION

 FICENE

 DEFENSE

 DEFENSE

 DEFENSE

 DEFENSE

 DEFENSE

 DEFENSE

 DEFENSE

 DEFENSE

 DEFENSE

 DEFENSE

 DEFENSE

 DEFENSE

 DEFENSE

 DEFENSE

 DEFENSE

 DEFENSE

 DEFENSE

 DEFENSE

 DEFENSE

 DEFENSE

 DEFENSE

 DEFENSE

 DEFENSE

 DEFENSE

 DEFENSE

 DEFENSE

 DEFENSE

 DEFENSE

 DEFENSE

 DEFENSE

 DEFENSE

 DEFENSE

 DEFENSE

 DEFENSE

 DEFENSE

 DEFENSE

 DEFENSE

 DEFENSE

 DEFENSE

 DEFENSE

 DEFENSE

 DEFENSE

 DEFENSE

 DEFENSE

 DEFENSE

 DEFENSE

 <t

mOTP 인증 PC학습창

mOTP 앱 화면

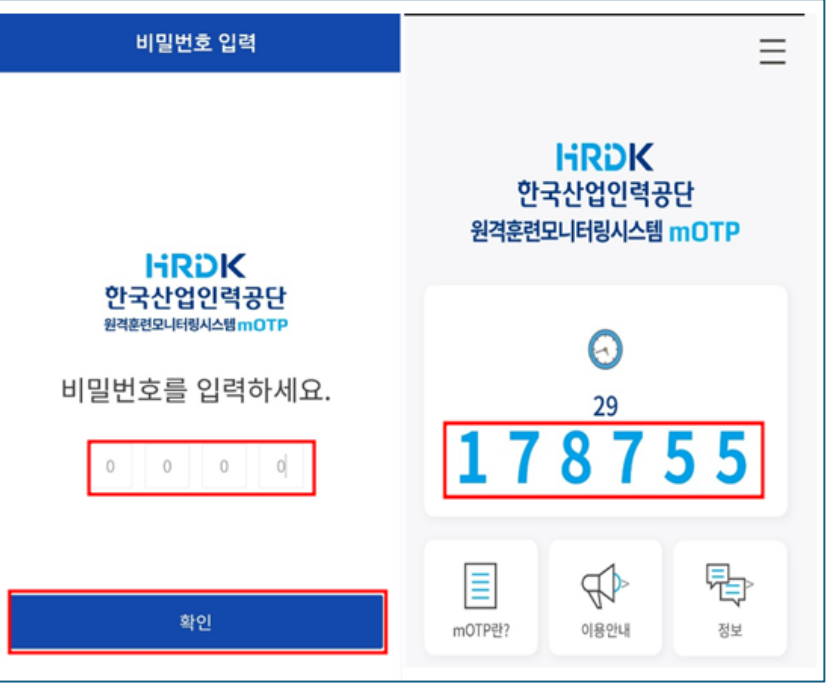

QR코드 스캔을 통해 어플리케이션 설치 App명 : 원격훈련 mOTP

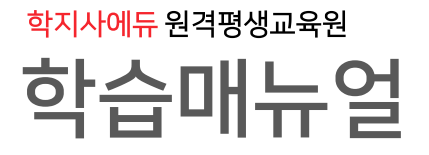

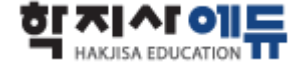

#### ○ 전반적인 수강순서

홈페이지 접속(http://www.hakjisahrd.com)→ 로그인 → 강의실 입장 → 차시 별 학습하기 진행(~19차시) → 19차시 이후 진행단계평가 응시 → 39차시까지 차시별 학습 진행 → 설문조사 참여 → 과제 및 최종평가 응시

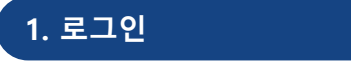

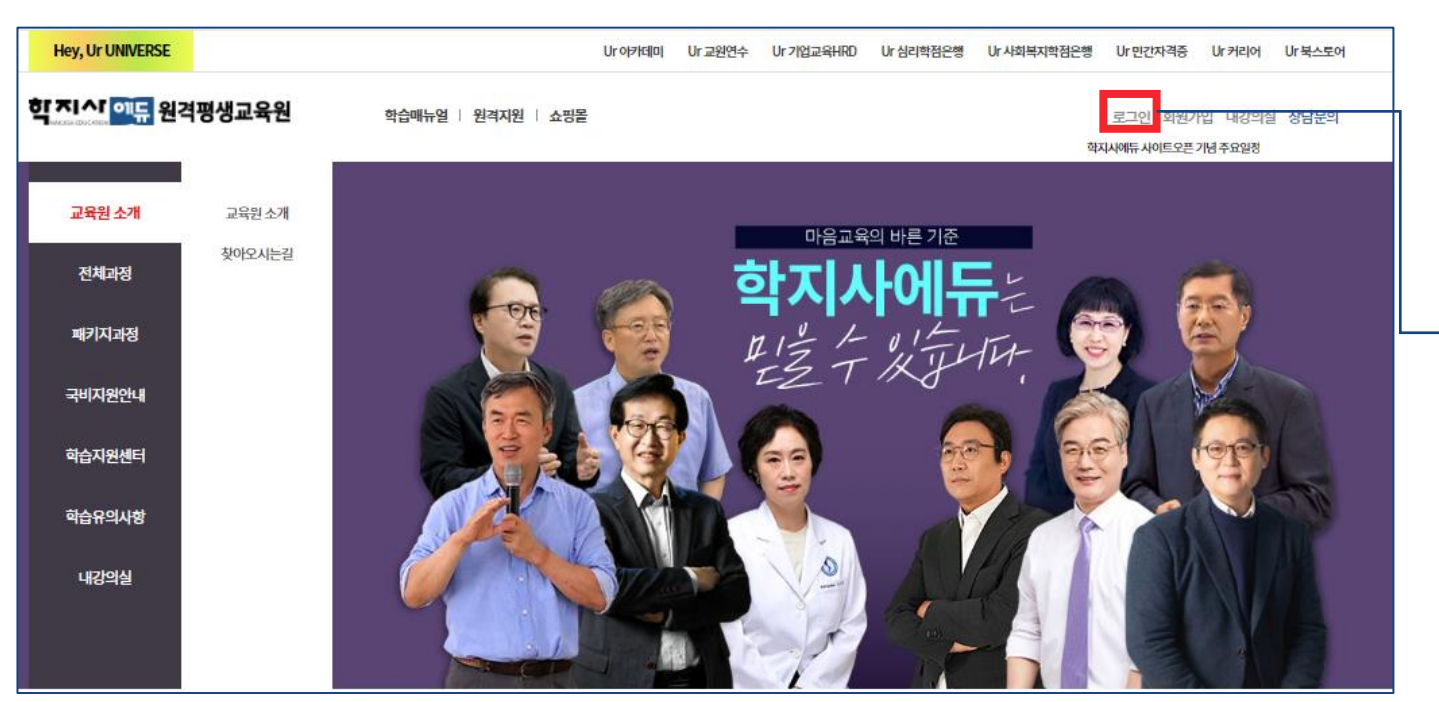

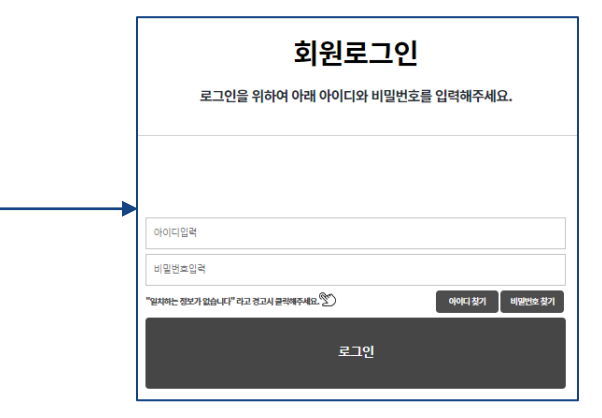

지정된 ID / PW를 통해 로그인 후 비밀번호 변경 필수 ID : 핸드폰번호(010 및 하이픈"-" 제외) PW : ID + a!

예시] 핸드폰번호 010-1234-5678 ID : 12345678 Pw : 12345678**a!** 

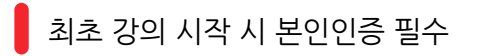

mOTP 번호를 입력하세요

휴대폰인증

인중하기

아이핀인증

| 264 사석? 전도율이 100%가 표기 됩니다.(최소시간 미중축시에는 99%로 표기됩니다.)         1. 스마트폰에 신업인력공단 mOTP 앱을 설치후 실생합니다.         1. 스마트폰에 신업인력공단 mOTP 앱을 설치후 실생합니다.         2. mOTP앱 화면에 나오는 "6자리" 번호를 하단의 mOTP번호 이 일적         3. mOTP앱에 등록된 개인정보는 아리의 개인정보와 일치해야 합니다           이선의 원리         1. 에도플 등         1. 아도트폰의 시간을 하다의 mOTP번호 이 일적         3. mOTP앱에 등록된 개인정보는 아리의 개인정보와 일치해야 합니다           ····································                                                                                                    |                                |                                           |
|----------------------------------------------------------------------------------------------------|--------------------------------|-------------------------------------------|
| 비행하는         비행하는         비행하는         비행하는         비행하는         비행하는         비행하는         1         1         1         1         1         1         1         1         1         1         1         1         1         1         1         1         1         1         1         1         1         1         1         1         1         1         1         1         1         1         1         1         1         1         1         1         1         1         1         1         1         1         1         1         1         1         1         1         1         1         1         1         1         1         1         1         1         1         1         1         1         1         1         1         1         1         1         1         1         1         1         1         1         1         1         1         1         1         1         1         1         1         1         1         1         1         1         1         1         1         1         1         1         1         1 <th1< th="">         1         <th1< th=""> <th1< th=""></th1<></th1<></th1<>                                                                                                    | 말을 수강하셔야 진도율이 100%가 표기 됩니다.(최소 | 기 됩니다.(최소시간 미충족시에는 99%로 표기됩니다.)           |
| 이선의 원리         → 1058         + 1058         + 1058         + 1045         + 1045         + 1045         + 1045         + 1045         + 1045         + 1045         + 1045         + 1045         + 1045         + 1045         + 1045         + 1045         + 1045         + 1045         + 1045         + 1045         + 1045         + 1045         + 1045         + 1045         + 1045         + 1045         + 1045         + 1045         + 1045         + 1045         + 1045         + 1045         + 1045         + 1045         + 1045         + 1045         + 1045         + 1045         + 1045         + 1045         + 1045         + 1045         + 1045         + 1045         + 1045         + 1045         + 1045         + 1045         + 1045         + 1045         + 1045         + 1045         + 1045         + 1045         + 1045         + 1045         + 1045         + 1045         + 1045         + 1045         + 1045         + 1045         + 1045         + 1045         + 1045         + 1045         + 1045         + 1045         + 1045         + 1045         + 1045         + 1045         + 1045         + 1045         + 1045         + 1045         + 1045         + 1045         + 1045         + 1045         + 1045         + 1045         + 1045         + 10 | 시케이션 기초<br>시간:~<br>::          | 누제 전도율 지사별 전도율 <b>비습성기</b><br>0.00% 0.00% |
|                                                                                                    | 이션의 원리<br>:-                   | 누적 전도용 지사에 전도용<br>- <b>0.00%</b>          |
|                                                                                                    |                                |                                           |

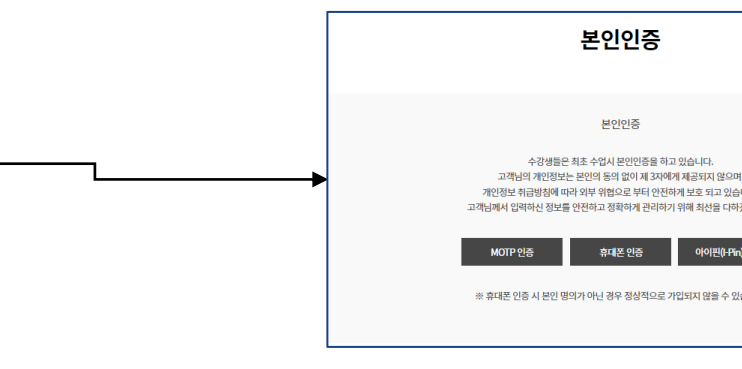

#### 2. 강의실 입장

학습매뉴얼

<mark>학지사에듀</mark> 원격평생교육원

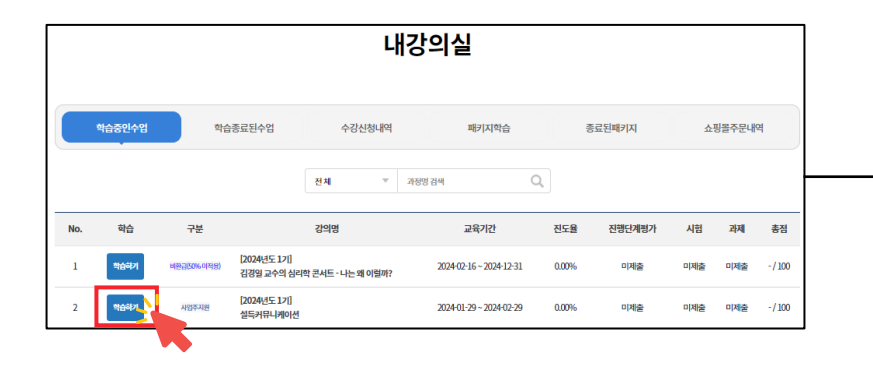

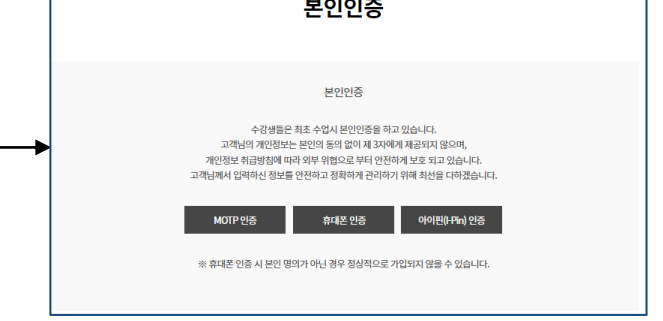

#### 최초 입과 시 본인인증 필수

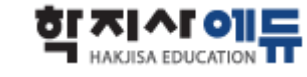

<sup>학지사에듀원격평생교육원</sup> 학습매뉴얼

#### 3. 학습진행

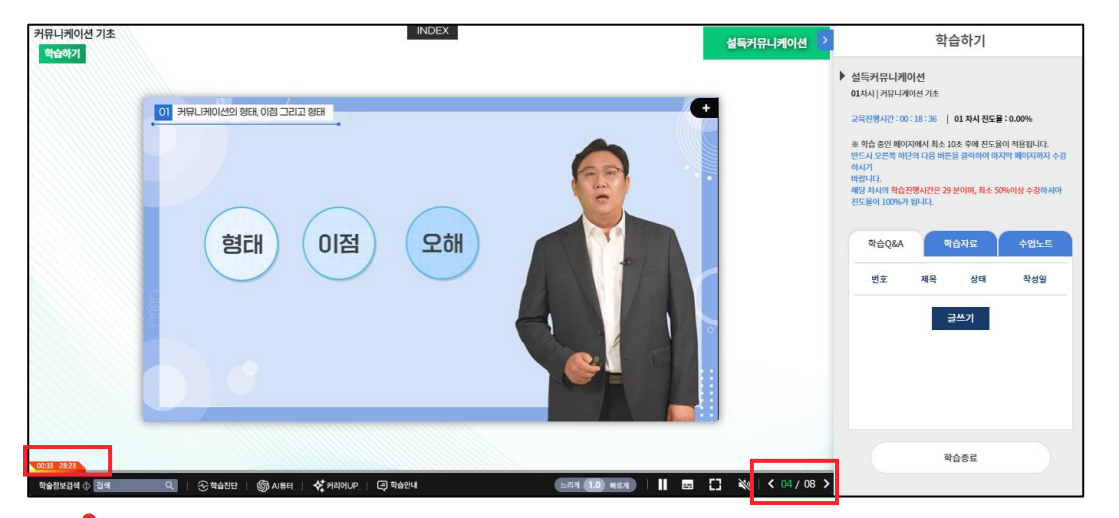

#### 해당 과목의 각 차시별로 모든 페이지의 제한된 시간이 충족되어야지 진도율이 반영 ※ <mark>배속기능을 이용할 경우에 주어진 시간이 충족되지 않을 수 있으니 유의</mark>

| 1차시 | <b>커뮤니케이션 기초</b><br>교육이수 시간: 02:22 1640 ~ 02:22 1800<br>교육시간: 49분 41초 | 누적진도율<br><b>2.56%</b> | 차시별진도율<br>100.00%     |
|-----|-----------------------------------------------------------------------|-----------------------|-----------------------|
| 2차시 | <b>커뮤니케이션의 원리</b><br>교육이수시간: 02-23 11:18~02-23 11:19<br>교육시간: 10초     | 누적진도율<br><b>2.99%</b> | 차시별진도율<br>16.67% 혁습하기 |
| 3차시 | <b>문화와 커뮤니케이션</b><br>교육이수시간:~<br>교육시간:                                | 누적 친도율<br>-           | 쳐시별진도율<br>0.00%       |
| 4차시 | <b>커뮤니케이션에서의 자기(self)</b><br>교육이수 시간:-<br>교육시간:                       | 누적진도율<br>-            | 치세별진도율<br>0.00%       |

상위 차시의 출석율이 100%가 충족되어야지 다음차시 수강 가능

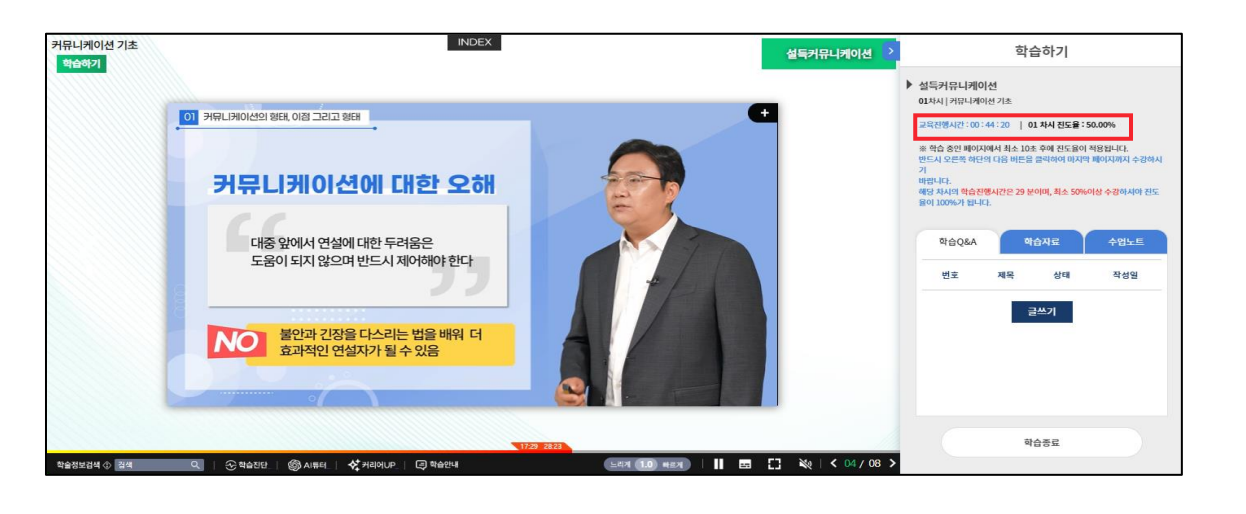

![](_page_6_Picture_7.jpeg)

![](_page_7_Figure_0.jpeg)

모든 차시 내 50%가 완료되었을 경우 진행단계 평가를 응시할 수 있으며, 진행단계평가가 완료되어야지 다음차시 학습 가능

![](_page_7_Figure_2.jpeg)

![](_page_7_Picture_3.jpeg)

#### 4. 진행단계 평가

![](_page_7_Picture_5.jpeg)

![](_page_7_Picture_6.jpeg)

#### 모든 차시 학습이 완료되었을 경우 최종평가 및 과제제출을 진행할 수 있으며, 평가 이전에 설문조사 필수

| 하시                       | 철목덕 있는 연결을 위한                                       | 시시 사묘                                  | 누적진도원<br>100.009      | ····································· | 하습하기       |
|--------------------------|-----------------------------------------------------|----------------------------------------|-----------------------|---------------------------------------|------------|
| 평가                       | 최종평가응시                                              |                                        |                       | 미제춛                                   | 최종평가       |
| 과제                       | 과제제출                                                |                                        |                       | 미제출                                   | 과제제충       |
|                          |                                                     |                                        |                       |                                       |            |
| haktioo                  | d com (et utullast bitml)                           | 212 Chrome                             | ↓                     |                                       | <b>—</b>   |
| hakjisahro<br>≌⊽ hakjisa | a.com/study/last.html?no=<br>ahrd.com/study/last.ht | 312 - Chrome<br>ml?no=312              |                       |                                       | - U ><br>e |
|                          |                                                     | www.hakjisahrd.com l<br>설문조사 참여후 시험/과제 | 내용:<br>용시및 제출이 가능합니다. | 확인                                    |            |
|                          |                                                     |                                        |                       |                                       |            |
|                          |                                                     |                                        |                       |                                       |            |
|                          |                                                     |                                        |                       |                                       |            |
|                          |                                                     |                                        |                       |                                       |            |
|                          |                                                     |                                        |                       |                                       |            |
|                          |                                                     |                                        |                       |                                       |            |

5. 최종평가 및 과제 응시 [설문조사 참여]

#### 설문조사는 내강의실 화면 내 상단 우측에서 참여할 수 있음

|                   |                                                              |                                    |                  | 내깅                                                | <b>}</b> 의실 |                            |             |                                                                                                    |           |
|-------------------|--------------------------------------------------------------|------------------------------------|------------------|---------------------------------------------------|-------------|----------------------------|-------------|----------------------------------------------------------------------------------------------------|-----------|
| গ                 | 중인수업                                                         | 학습종료된수업                            | 수강신청내역           | 본인인증내역                                            | 패키지학습       | 종료된패키지                     | 쇼핑몰주        | 문내역                                                                                                    | 장바구니      |
| 청훈련 모니<br>부정훈련은   | 터링중 [121.162.<br><mark>- 070-4270-5280</mark><br><b>강의</b> 명 | 156.97]<br>또는 1:1문의로 신고 바랍니다.<br>명 | 교육기              | 간                                                 | 진도율         | 진행단계평가                     | 시험          | 과제                                                                                                    | 총점        |
| 1업주지원<br>2024년도 3 | 3기] 설득커뮤니케                                                   | 이션                                 | 2024-10-24 ~ 20  | 024-10-25                                         | 100.00%     | 70.00                      | 90.00       | 미제출                                                                                                    | 61.00/100 |
|                   |                                                              |                                    |                  |                                                   |             |                            |             |                                                                                                    |           |
|                   |                                                              |                                    | 수료:              | 利を                                                |             |                            |             |                                                                                                    |           |
| 수강정원              | 총진도율                                                         | 중간평가                               | 수료               | <b>기준</b><br>최종평가                                 |             | 과제                         |             | <b></b>                                                                                                    |           |
| 수강정원              | 충진도율                                                         | 중간평가<br>0원 이상 / 평가비율 10%           | <b>수료</b><br>(반영 | 기준<br>최종평가<br>0편 아상/ 평가비율 60% 반영                  | 1 02        | - 과제<br>급 이상 / 평기비율 30% 반영 |             | <b>\$</b>                                                                                                    |           |
| 수강정원<br>500명      | 총 전도율<br>80%이상                                               | 종간평가<br>0점 이상 / 평가비율 10%           | 수료               | 치준<br>최종평가<br>0집이상/평가비율 60% 반영<br>반영된 평가 암산 60집이상 | 1 01        | 과제<br>김 아상 / 평가비율 30% 반영   | ্রিক্ষর ৬শহ | ()         ()           ()         ()           ()         ()           ()         ()           ()         ()           ()         ()           ()         ()           ()         ()           ()         ()           ()         ()           ()         ()           ()         ()           ()         ()           ()         ()           ()         ()           ()         ()           ()         ()           ()         ()           ()         ()           ()         ()           ()         ()           ()         ()           ()         ()           ()         ()           ()         ()           ()         ()           ()         ()           ()         ()           ()         ()           ()         ()           ()         ()           ()         ()           ()         ()           ()         ()           () |           |

### 학지사에듀 원격평생교육원 학습매뉴얼

설득력 있는 연설을 위한 지지 자료

![](_page_8_Picture_5.jpeg)

과제 → 주어진 주제에 대하여 첨부파일을 통하여 제출 (PDF / DOC / HWP / XLS / XLSX 제시된 확장자 파일로만 제출 가능)

최종평가 → 객관식 10문항 [제한시간 1시간]

![](_page_9_Figure_2.jpeg)

#### 6. 최종평가 및 과제 응시 [시험응시]

![](_page_9_Picture_4.jpeg)

![](_page_9_Picture_5.jpeg)

한국산업인력공단 mOTP 인증 시스템

강의실 우측 매뉴를 통해 학습 Q&A를 통한 질의응답 및 학습자료(교안 등) 다운로드 가능

![](_page_10_Picture_1.jpeg)

#### 7. 자료실 및 Q&A

![](_page_10_Picture_3.jpeg)

![](_page_10_Picture_4.jpeg)

![](_page_11_Picture_0.jpeg)

![](_page_11_Picture_1.jpeg)

직접 회원가입을 진행하지 않은 경우, **최초 로그인 시 비밀번호를 필수적으로 변경**해주셔야 합니다.

첫 강의실 입장, 최초 학습하기, 진행단계 평가, 최종평가, 과제제출 시 <mark>본인인증은 필수</mark>로 이루어져야 합니다.

1일 최대 8차시의 강의를 수강하실 수 있으며, 그 이상 학습은 불가합니다.

차시 별 학습하기 시, **모든 페이지 별로 해당되는 제한된 시간이 충족**이 되어야지만 출석 인정이 가능합니다.

동시 로그인은 **불가**하며, 아무 반응이 없이 2시간이 경과될 경우 <mark>자동 로그아웃</mark> 됩니다.

각 평가(진행단계/최종/과제) 전 **유의사항을 필독**하여 주시기 바랍니다.

그 외 문의사항은 원활한 안내를 위하여 **학습 Q&A를 활용** 부탁드립니다.